# **Destiny Start the School Year**

#### Updating the Calendar

Your Destiny Calendar, along with your Library Policies, controls when items will be due. When starting the year, you can mark days in your Calendar when your library will be closed.

To view and edit your Calendar, go to Admin, then Calendar/Hours.

Clicking on a day in the calendar changes it from Open to Closed.

| Today << September 2023 >> |        |         |           |          |        |          |
|----------------------------|--------|---------|-----------|----------|--------|----------|
| Sunday                     | Monday | Tuesday | Wednesday | Thursday | Friday | Saturday |
|                            |        |         |           |          | 1      | 2        |
| 3<br>Closed                | 4      | 5       | 6         | 7 🕞      | 8      | 9        |
| 10<br>Closed               | 11     | 12      | 13        | 14       | 15     | 16       |
| 17<br>Closed               | 18     | 19      | 20        | 21       | 22     | 23       |
| 24<br>Closed               | 25     | 26      | 27        | 28       | 29     | 30       |

To close a day of the week for every week of the year, click the link in the lower-left corner. If no days of the week are set to Closed, the link will say Edit Default Closed Days. If any days have already been selected, it will say Closed:< Day(s) closed>. After clicking the link you will be able to select the days of the week that you want to close and then Save.

| Select the days on which your site is normally closed. |
|--------------------------------------------------------|
| Sunday                                                 |
| Monday                                                 |
| Tuesday                                                |
| U Wednesday                                            |
| Thursday                                               |
| 🗆 Friday                                               |
| □ Saturday                                             |
| Save Cancel                                            |

Individual closed dates will need to be set up every year, but days of the week that are closed will carry over year to year.

#### **Updating Library Policies**

Library policies define the circulation rules for your library materials. You can customize the policies to make changes to checkout periods, renewals, fine calculations, refunds, and holds. These policies can be set at the district level, so your district may determine these and you may not have access.

To view and edit your Library Policies, go to Admin, then Library Policies. You will see Patron Types and Circulation Types.

|              | Patron Types    | Circulation Types |
|--------------|-----------------|-------------------|
| Patron Types | Add Patron Type | Add Circ Type     |

**Circulation Types:** Set policies based on the type of library material. For example, you might have different loan policies for professional development resources, DVDs, and the rest of your collection. A Circulation Type is assigned to each copy in your catalog.

**Patron Types:** Define a group of patrons that share loan policy settings. For example, many schools use Faculty and Student. A Patron Type is assigned to each patron in Destiny.

| Staff                   |      |                         | 🖍 🛍      |
|-------------------------|------|-------------------------|----------|
| Max Checkouts           | 30   | Max Holds               | 99       |
| Fixed Due Date          | None | Ready Holds Expire in   | Days: 7  |
| Ceiling Date            | None | Pending Holds Expire in | Days: 30 |
| Block on Fines/Overdues | Yes  | Default Hold Priority   | Standard |
|                         |      |                         |          |

**Ceiling Date:** The due date for a patron type that overrides the normal loan period's calculated due date, when this date is earlier.

A commonly used ceiling date is a week or two before the last day of school. All items are due on the ceiling date – no matter what their calculated due date. As you prepare to start the school year, you will want to check your ceiling dates. Destiny does automatically update them each year, but they may not be correct.

**Fixed Date:** Use a fixed date for materials that do not follow normal loan periods, such as for equipment checked out to teachers for an entire semester or year. The Fixed Date is not updated automatically and must be set each year if you wish to use it.

## **Printing Library Cards or Barcodes**

You can find two options for printing student barcodes in Reports, Patron Reports, Labels/Cards.

## Patron ID Cards Report

This report will generate student ID cards that you can print with scannable barcodes. There are many options for what information to include on the cards as well as how to select the student accounts. There are only a few options for the card stock sizes for printing.

| Patron ID Card        |                                                                                                    |
|-----------------------|----------------------------------------------------------------------------------------------------|
| Select by             | Name v                                                                                                    |
|                       | From to                                                                                                    |
| Limit to              | Patron Types & Statuses                                                                                                    |
|                       | All Patron Types Update   All Patron Types Update  All Patron Types   All Patron Types    All Patron Types    All Patron Types    All Patron Types    All Patron Types    All Patron Types    All Patron Types    All Patron Types     All Patron Types     All Patron Types     All Patron Types      All Patron Types |
| Graduation Year       | Any Year V                                                                                                    |
| Card Expires          | From 31 to 31                                                                                                    |
| Format Name           | Last, First Middle 🗸                                                                                                    |
| Include the following | Patron picture                                                                                                    |
|                       | Barcode for scanning                                                                                                    |
|                       | Barcode number                                                                                                    |
| Optional Line 1       | District ID V                                                                                                    |
| Optional Line 2       | Card Expires V                                                                                                    |
| Optional Line 3       | Birth Date V                                                                                                    |
| Use card stock        | Avery ID Card 2 x 3.25 (05361) v                                                                                                    |
|                       | Start on label 1                                                                                                    |
|                       | Printer offset - Horizontal: 0 Vertical: 0                                                                                                    |
| ⊖ Export to Excel®    |                                                                                                    |
|                       | Run Report                                                                                                    |

You can include a scannable barcode, the student's name, homeroom, grade, and more.

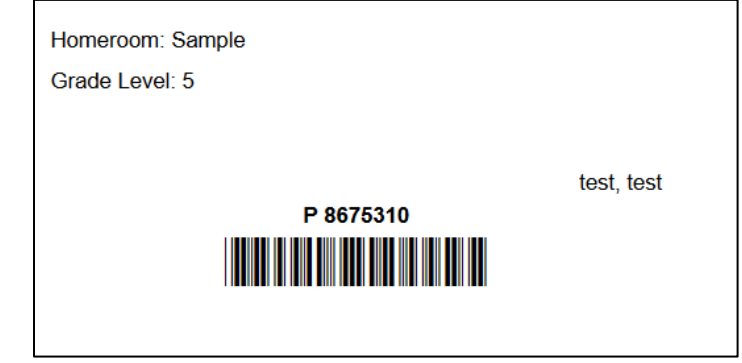

### **Patron Barcodes Report**

This report can be useful for printing a list of student barcodes by homeroom or grade level for easy checkout by class.

| Print used patron barcodes |                                                                                                    |
|----------------------------|----------------------------------------------------------------------------------------------------|
| Select by                  | Homeroom v                                                                                                    |
|                            | From Sample v to Sample v                                                                                                    |
| Sorted by                  | Patron Name                                                                                                    |
|                            | ○ Grade Level v and then by v                                                                                                    |
| Limited to patrons         | Of these typeswith these statuses                                                                                                    |
|                            | All Patron Types Update                                                                                                    |
|                            | ✓ Inactive                                                                                                    |
| Include the following      | ✓ Barcode number                                                                                                    |
| Formatted for              | O Barcode labels                                                                                                    |
|                            | <ul> <li>Export to Excel®</li> <li>Use label stock Avery white address labels (style 5160) </li> </ul>                                                                                                    |
|                            | Start on label                                                                                                    |
|                            | Printer offset - Horizontal: 0 Vertical: 0                                                                                                    |
|                            | O Use at the circulation desk                                                                                                    |
|                            | ✓ Start a new page for each group                                                                                                    |
|                            | Include Circulation command barcodes                                                                                                    |
| In add                     | ition to adjusting your printer offsets, you must also configure Adobe Reader so that your labels are properly aligned.<br>For assistance configuring Adobe Reader or the printer offsets, see Troubleshooting |
|                            | Run Report                                                                                                    |

The report will print a scannable barcode for each student with their name. If you select Use at Circulation Desk, the barcodes will be grouped on the same page.

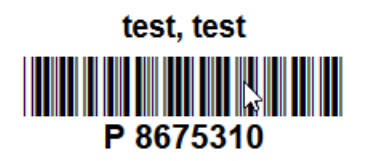

You can also choose to include circulation command barcodes so you can easily checkout the whole class using the scanner without having to click with your mouse.

Command Barcodes

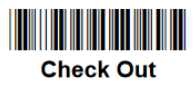

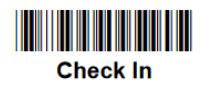

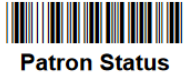

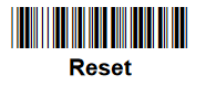